# UPS Data Retrieval

## Instructional Walkthrough

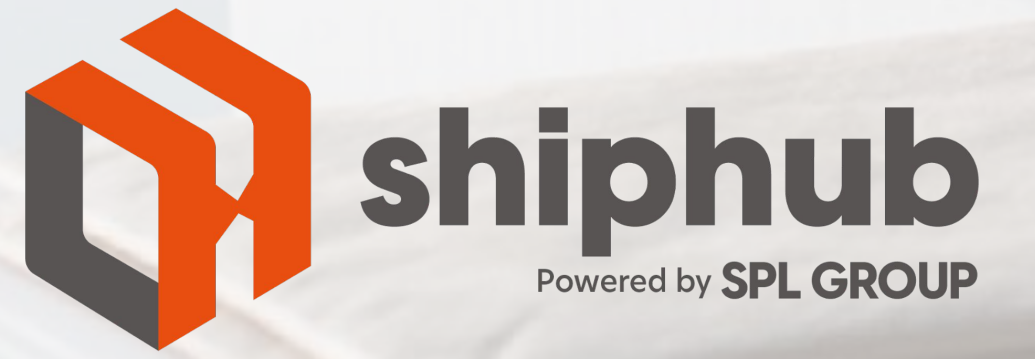

www.splgroup.com

#### 1. Login to your UPS Account

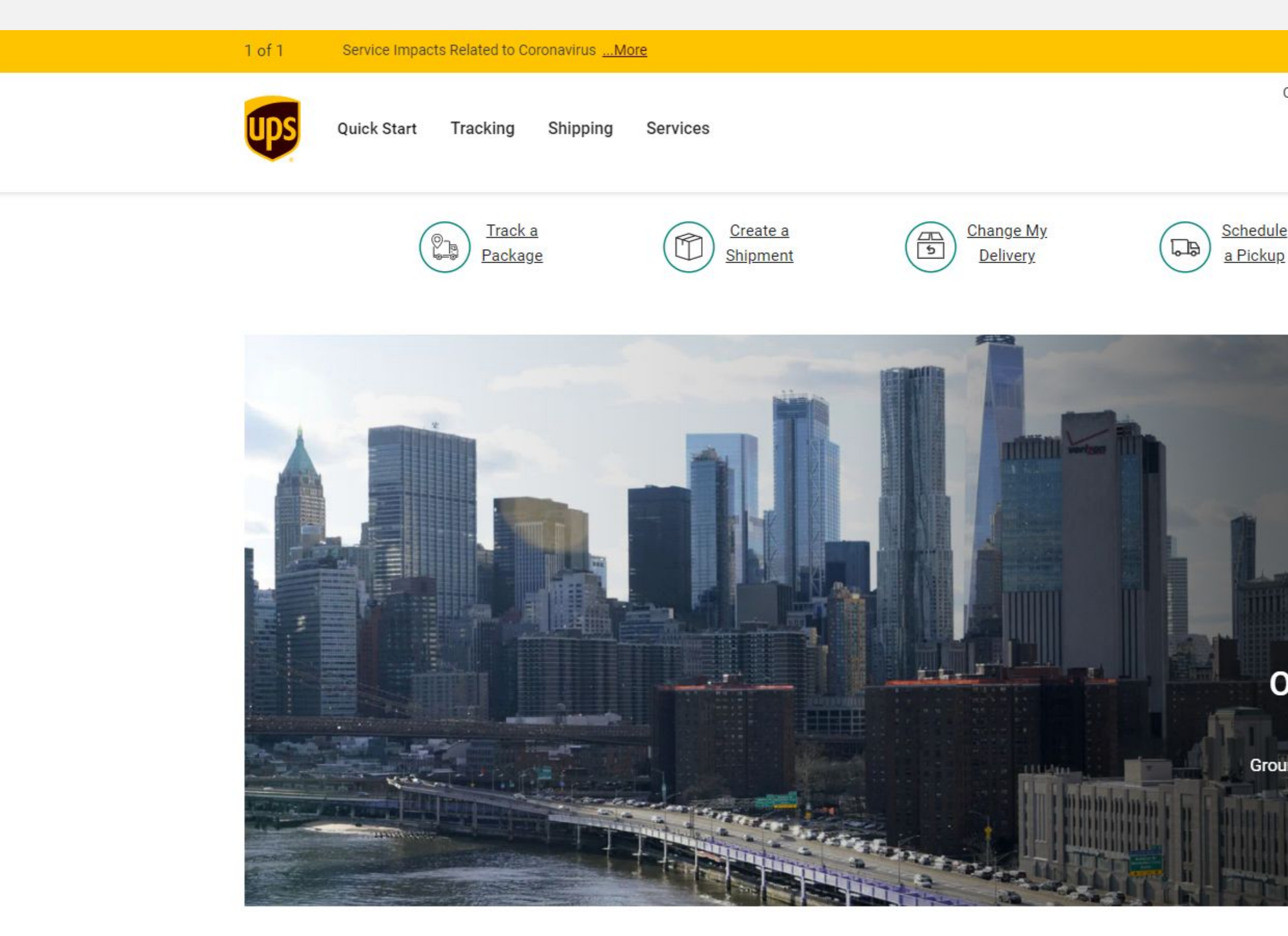

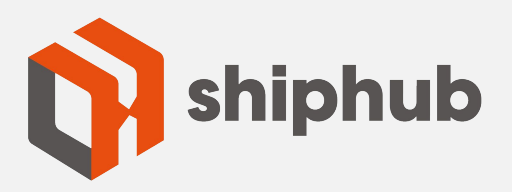

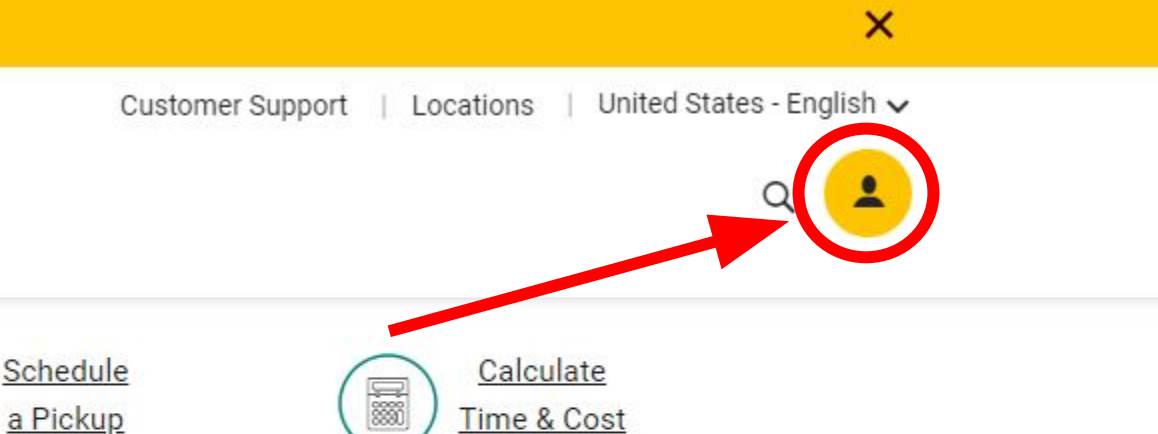

#### Our Fast Just Got Faster From New York.

Ground shipping to cities across the U.S. is faster than ever.

Create a Shipment

#### 2. Enter your UPS Account Credentials

| Login                         |          |                       |         |
|-------------------------------|----------|-----------------------|---------|
| Use one of these sites.       |          |                       |         |
| G Google                      | Facebook | a. Amazon             | C Apple |
| Email or User ID *            |          |                       |         |
| Email or User ID *            |          | ✓                     |         |
| Email or User ID *            |          | ~                     |         |
| Email or User ID * Password * | Show     | <ul> <li>✓</li> </ul> |         |

| Customer Service        | This Site | Company Info           |
|-------------------------|-----------|------------------------|
| Help and Support Center | Tracking  | About UPS              |
| Get Started with UPS    | Shipping  | Media Relations 🛛      |
| Change Delivery         | Services  | Investor Relations [2] |

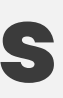

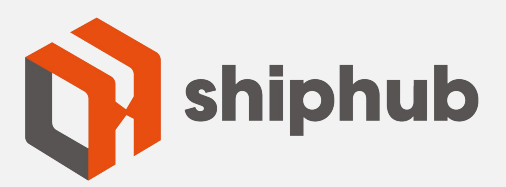

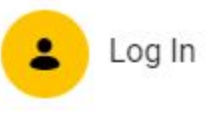

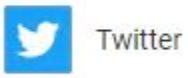

#### **Connect with Us**

- 🚺 Facebook 🗹
- 💌 Twitter 🛽
- in) LinkedIn 🛛

### 3. Navigate to UPS Billing Center

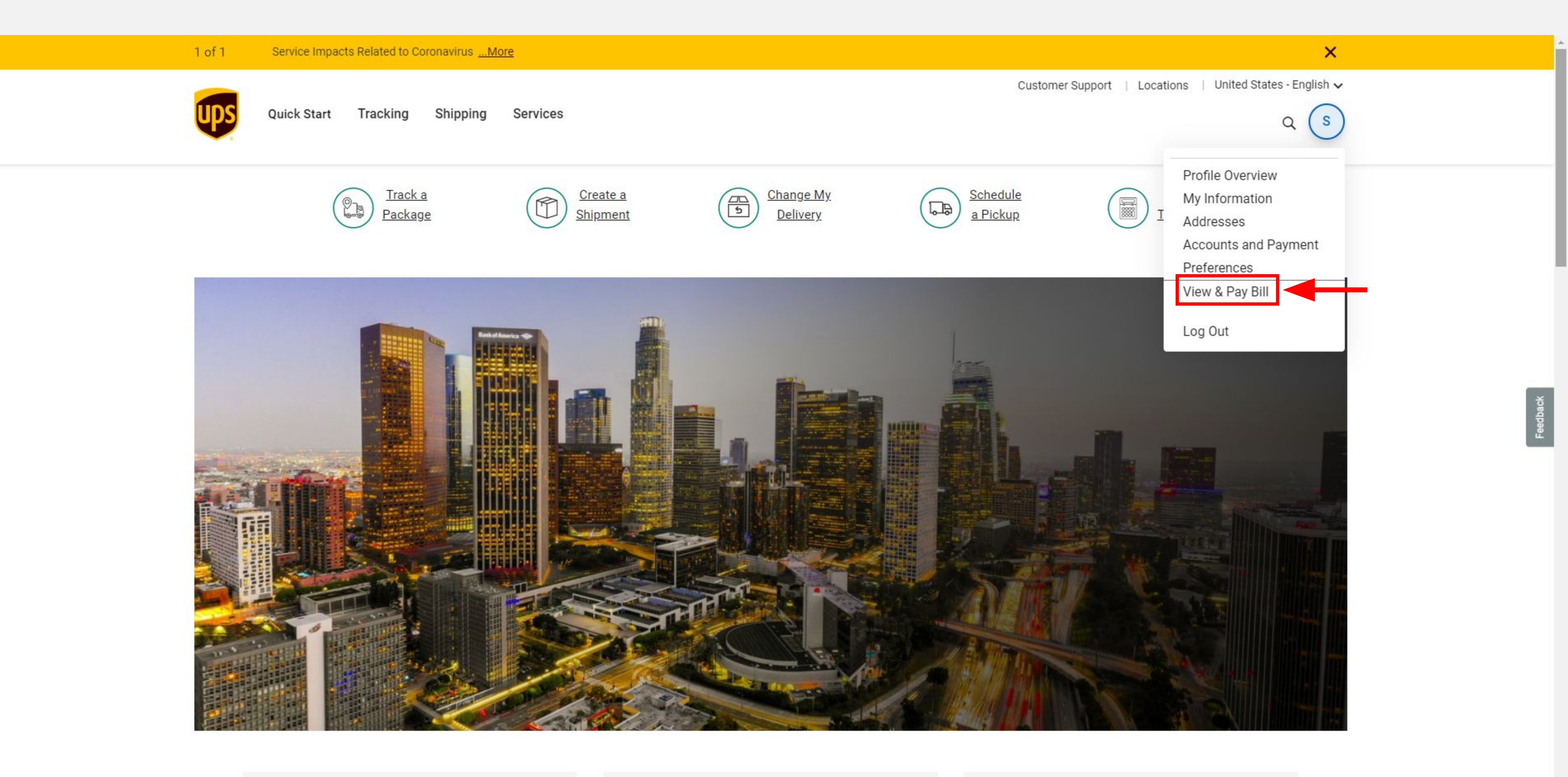

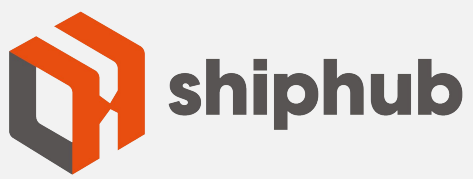

### 4. Select "My Invoices"

| Ups                            | Billing Center                                |                                                                                                    |
|--------------------------------|-----------------------------------------------|----------------------------------------------------------------------------------------------------|
| United States - English        | My Dashboard                                  |                                                                                                    |
| Change Country or Business Uni | t Hello here's your Account Summary.          |                                                                                                    |
| My Dashboard                   | Total Amount Outstanding                      | Past Due                                                                                                    |
| My Invoices                    |                                               |                                                                                                    |
| <b>Q</b> Reporting & Search    |                                               |                                                                                                    |
| Dispute History & Refunds      | Past Due Notice                               | Invoices Due Soon                                                                                                   |
| () My Automatic Payments       |                                               |                                                                                                    |
| Payment History                | due now                                       | Today No invoices                                                                                                   |
| G Administration               | •                                             | Next 7 Days 3 account invoices                                                                                      |
| 🖸 Wallet                       |                                               |                                                                                                    |
| My Preferences                 |                                               | Next 30 Days 3 account invoices                                                                                     |
| Help & Support Center          |                                               |                                                                                                    |
| ➔ Log Out                      | Pay Now                                       | View Account Invoices                                                                                               |
|                                | Administration Alerts                         | Need Help with the Billing Center                                                                                   |
|                                |                                               | Check out our frequently asked questions and video tutoria                                                          |
|                                | You have no administration alerts to display. | Topics include:                                                                                                    |
|                                |                                               | <ul> <li>Viewing and downloading your invoice</li> <li>Checking your payment history to avoid paying the</li> </ul> |

Finding the details of your scheduled automatic payments
 Reviewing the status of your invoices

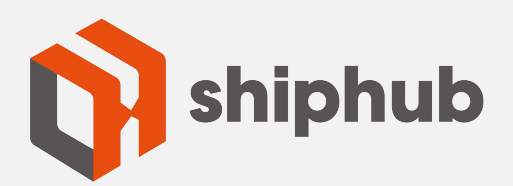

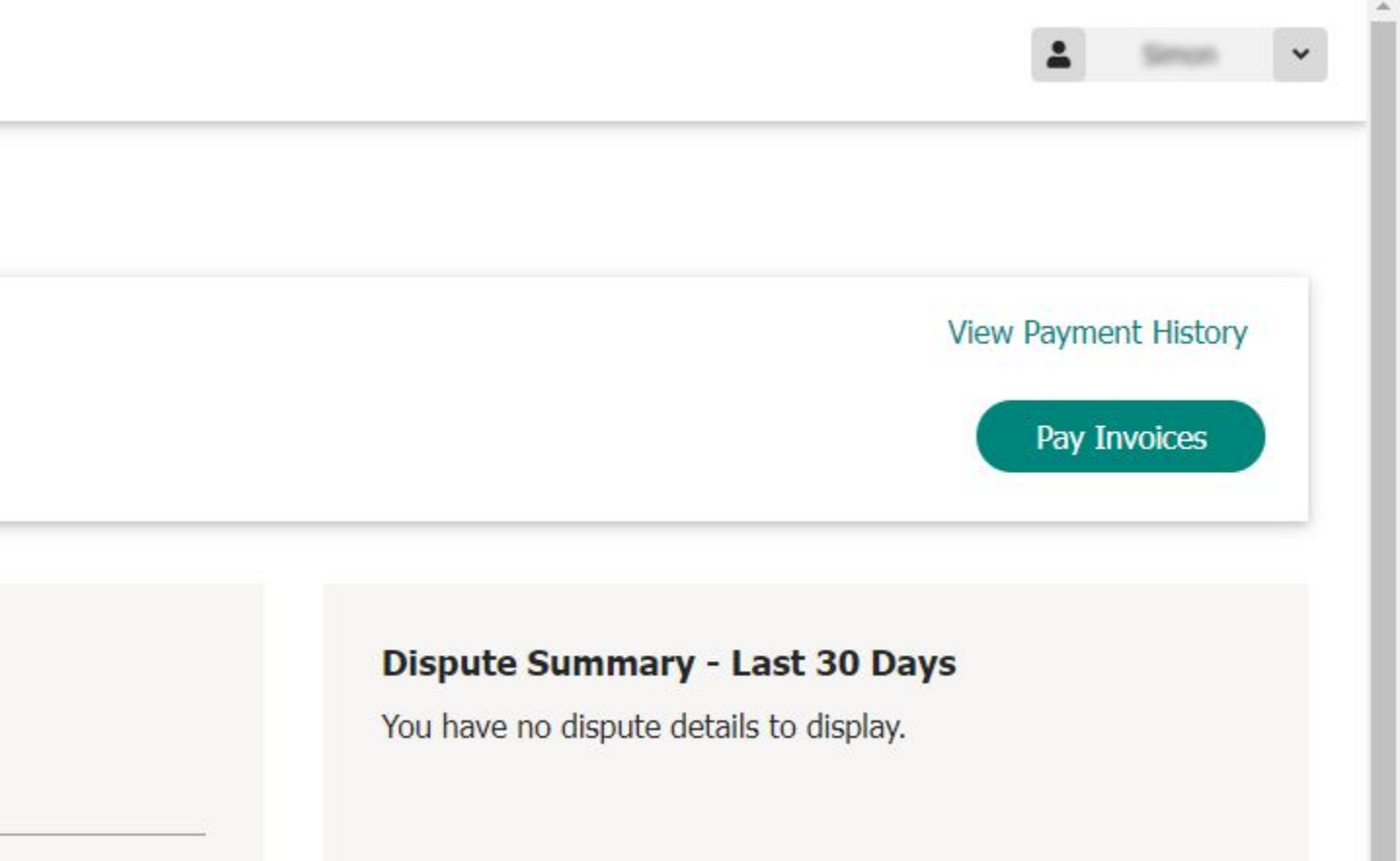

?

als.

same invoice twice ments

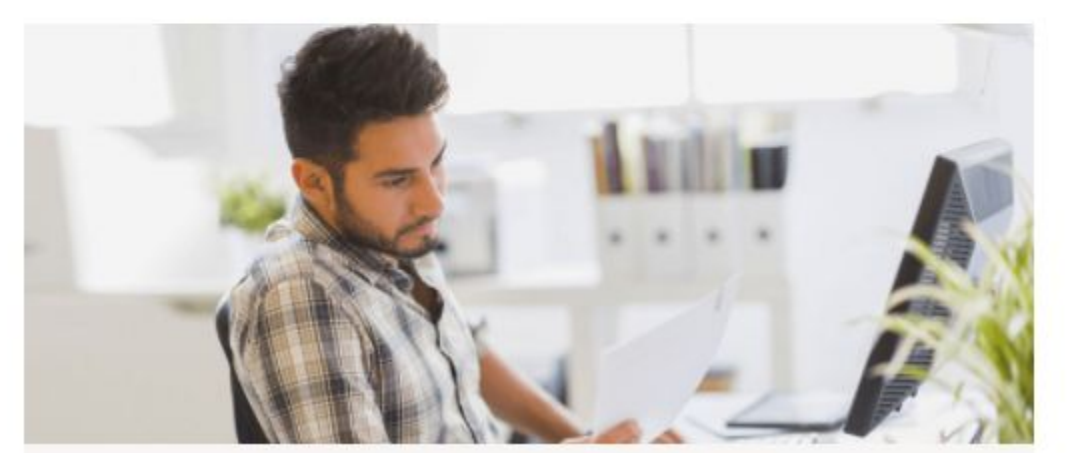

#### 5. Select & Download 10 Recent Invoices

#### **Billing Center** ups My Dashboard > My Invoices United States - English UPS Package My Invoices Change Country or Business Unit /!\ Please pay past due invoices to avoid late fees. Payments may take up to 48 hours to process. My Dashboard My Invoices Q Filters are applied **Q** Reporting & Search Invoice Number 👙 Account Number 🚖 Invoice Date 🌲 Invoice Status 🛔 S Dispute History & Refunds () My Automatic Payments 104033 Oct 30, 2021 Past Due Payment History 10112-07 Oct 30, 2021 Past Due Administration ~ **MORE W** Oct 30, 2021 Past Due Wallet My Preferences × Oct 23, 2021 Past Due Station of the local division of the local division of the local d 0 Help & Support Center 101014 Nov 06, 2021 Open ➔ Log Out • Section 1 Nov 06, 2021 Open 104032 Nov 06, 2021 Open -Oct 23, 2021 1044033 Closed Oct 16, 2021 Closed State States of the 1 KR-4032 Oct 16, 2021 Closed

Show 10 ∨ | Showing 1 to 10 of 134 entries

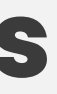

Payment Activity

Payment Activity

Payment Activity

Payment Activity

Payment Activity

Payment Activity

Payment Activity

Payment Activity

Payment Activity

Payment Activity

Accepted

Accepted

Accepted

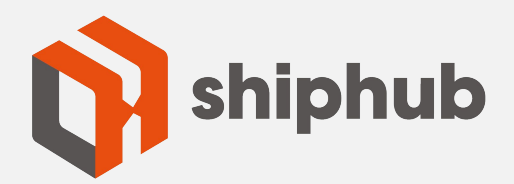

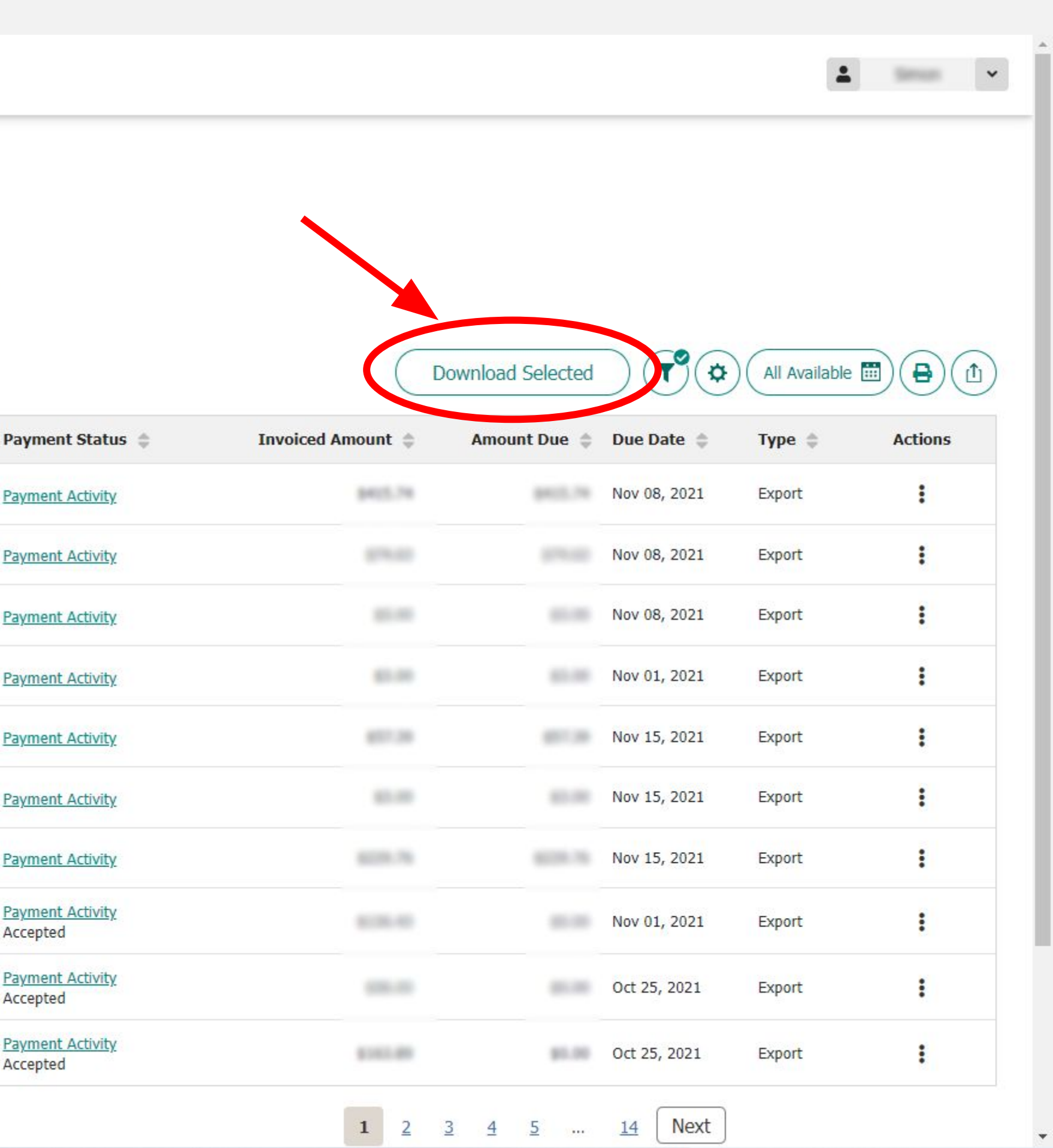

### 6. Download Invoices in CSV Format

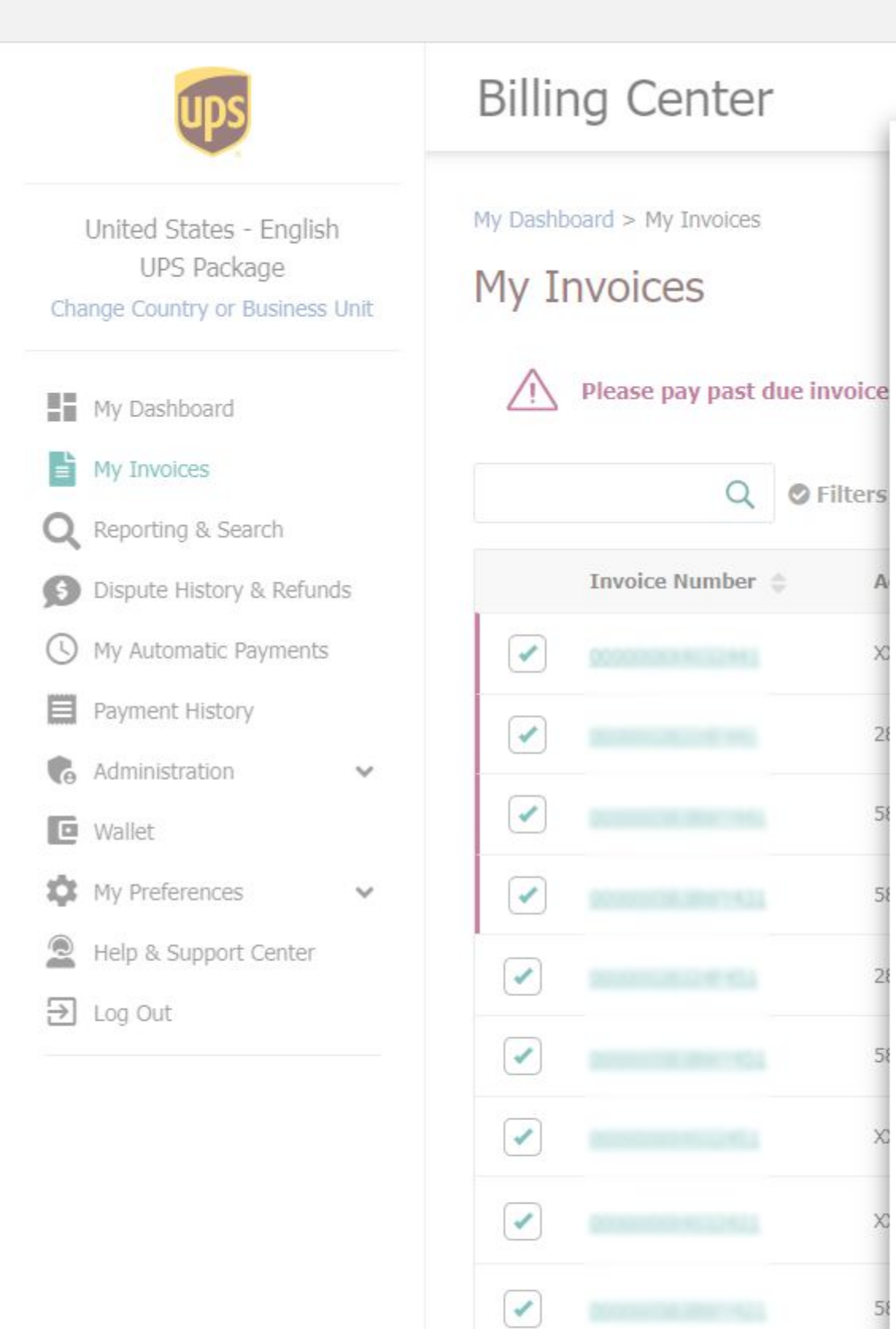

| Download Invoices                           |     |
|---------------------------------------------|-----|
| Select your invoice file format to download |     |
| PDF                                         | CSV |

Invoices selected to be downloaded

| Invoice Number                          | Account Number | Invoice Date |
|-----------------------------------------|----------------|--------------|
| 00000004032443                          | 1044032        | Oct 30, 2021 |
|                                         | 101104         | Oct 30, 2021 |
|                                         |                | Oct 30, 2021 |
|                                         |                | Oct 23, 2021 |
| 000000000000000000000000000000000000000 | 101104         | Nov 06, 2021 |
| 000000000000000000000000000000000000000 |                | Nov 06, 2021 |
|                                         |                | Nov 06, 2021 |
|                                         |                | Oct 23, 2021 |
|                                         |                | Oct 16, 2021 |
| 00000004032421                          | 10140222       | Oct 16, 2021 |

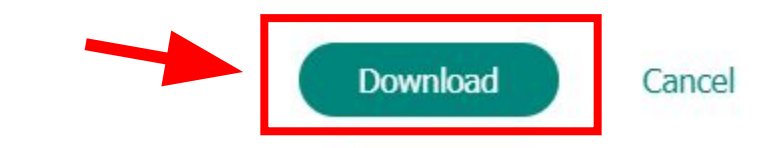

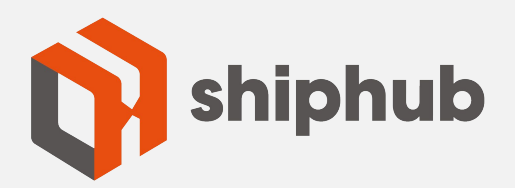

| ± | ~ |
|---|---|
|---|---|

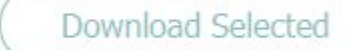

×

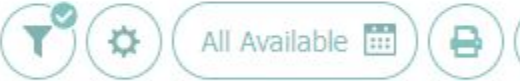

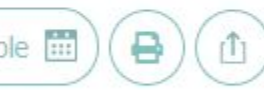

| Amount Due 🤤 | Due Date 👙   | Туре 👙                                                                                                    | Actions                                                                                                    |
|--------------|--------------|----------------------------------------------------------------------------------------------------|----------------------------------------------------------------------------------------------------|
|              | Nov 08, 2021 | Export                                                                                                    | 0.00                                                                                                    |
|              | Nov 08, 2021 | Export                                                                                                    | 0<br>0<br>0                                                                                                    |
|              | Nov 08, 2021 | Export                                                                                                    | 0<br>0<br>0                                                                                                    |
|              | Nov 01, 2021 | Export                                                                                                    | 0<br>0<br>0                                                                                                    |
|              | Nov 15, 2021 | Export                                                                                                    | 0 0 0                                                                                                    |
|              | Nov 15, 2021 | Export                                                                                                    |                                                                                                    |
|              | Nov 15, 2021 | Export                                                                                                    | 0.00                                                                                                    |
|              | Nov 01, 2021 | Export                                                                                                    | 8<br>8                                                                                                    |
|              | Oct 25, 2021 | Export                                                                                                    |                                                                                                    |
|              | Oct 25, 2021 | Export                                                                                                    | :                                                                                                    |
|              | Amount Due   | Amount Due       Due Date         Nov 08, 2021         Nov 08, 2021         Nov 08, 2021         Nov 08, 2021         Nov 01, 2021         Nov 15, 2021         Nov 15, 2021         Nov 15, 2021         Oct 25, 2021         Oct 25, 2021 | Amount DueDue DateTypeNov 08, 2021ExportNov 08, 2021ExportNov 08, 2021ExportNov 01, 2021ExportNov 15, 2021ExportNov 15, 2021ExportNov 15, 2021ExportNov 01, 2021ExportNov 01, 2021ExportNov 01, 2021ExportNov 01, 2021ExportNov 01, 2021ExportNov 01, 2021ExportNov 01, 2021ExportNov 01, 2021Export |

1 <u>2</u> <u>3</u> <u>4</u> <u>5</u> ... <u>14</u> Next